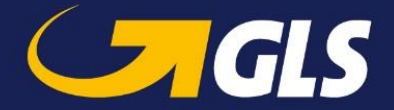

## HMRC regisztráció

A 135 GBP alatti Nagy-Britanniába feladott csomagokhoz szükséges regisztrációt az alábbi link segítségével lehet megtenni:

https://www.gov.uk/log-in-register-hmrc-online-services/register

Lépésről lépésre, ábrák segítségével mutatjuk be a regisztráció folyamatát.

1. Kérjük kattintson a "Sign in" kifejezésre:

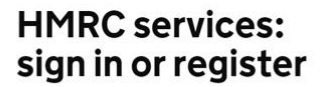

Contents — Sign in to HMRC online services — <u>Problems signing in</u> — <u>Register for HMRC online services</u>

#### Sign in to HMRC online services

Once you've registered, you can sign in for things like your personal or business tax account, Self Assessment, Corporation Tax, PAYE for employers and VAT.

This page is also available <u>in Welsh (Cymraeg)</u>. Sign in

2. Kérjük kattintson a "Create sign in details" kifejezésre:

### Sign in using Government Gateway

| Password | nia could be up | 10 12 01 |      |
|----------|-----------------|----------|------|
|          | assword         |          |      |
| Cian in  | Signia          |          | <br> |

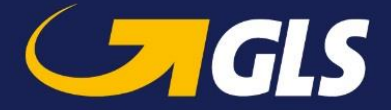

3. Kérjük, adjon meg egy email címet (erre fogja majd megkapni a belépéshez szükséges kódot), majd kattintson a "Continue" kifejezésre:

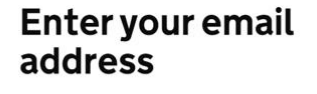

| This will only be used to send you sec<br>or if you need to recover your sign in d | urity updates<br>etails. |
|------------------------------------------------------------------------------------|--------------------------|
| To confirm it is your email address we a code.                                     | will send you            |
| Email address                                                                      | ]                        |
| Continue                                                                           |                          |
| Get help with this page                                                            |                          |

4. A kapott kódot kell megadni, majd a "Confirm" kifejezésre kattintani:

|   | confirm your email<br>address                                                                              |
|---|----------------------------------------------------------------------------------------------------|
|   | We have sent a code to:                                                                                    |
|   | If you use a browser to access your email,<br>you may need to open a new window or tab<br>to see the code. |
| Ē | Confirmation code<br>For example, DNCLRK                                                                   |
|   | Ihave not received the email Confirm                                                                       |

5. Ezt követően megjelenik egy visszaigazoló üzenet, majd ismét a "Continue" kifejezésre kell kattintani:

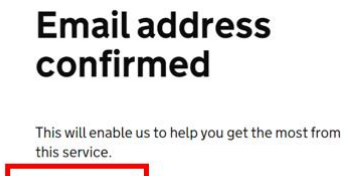

6. Kérjük, adjon meg egy nevet:

Continue

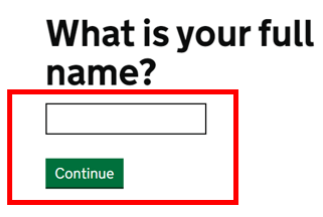

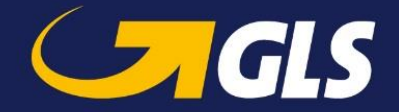

7. Majd adjon meg egy mininum 10 karakterből álló jelszót:

#### **Create a password**

| Password  |              |   |   |   |
|-----------|--------------|---|---|---|
|           |              |   |   | L |
|           |              |   |   | L |
| Confirm y | our password | 1 | _ | L |
|           |              |   |   | н |

8. Kérjük adjon meg egy helyreállítási jelszót:

# Set up recovery for your sign in details

You need to set up a recovery word so that you can get back into Government Gateway if you forget your password. Continue

9. Kérjük ügyeljen arra, hogy ez a jelszó 6-12 karakterből álljon, ne tartalmazzon speciális karaktereket, illetve számokat.

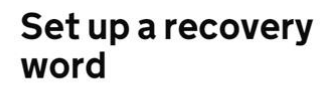

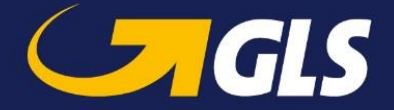

10. Az itt megjelenő, 12 karakterből álló azonosító a "user ID". Ahhoz, hogy be tudjon lépni az oldalra, szüksége lesz erre az azonosítóra, illetve a jelszóra.

| 🏟 GOV.UK                                                                                  |             |
|-------------------------------------------------------------------------------------------|-------------|
| Sign out                                                                                  |             |
| BETA This is a new service – your <u>feedback</u> will help us to i                       | improve it. |
| Your<br>Government<br>Gateway user<br>ID is:                                              | English     |
| 42 72 84                                                                                  |             |
| We have sent it to                                                                        |             |
| You will need your user ID and your password each time you sign in to Government Gateway. |             |
| Continue                                                                                  |             |

11. Kérjük az "Organisation" opciót válassza ki. Adja meg a cégnevet, illetve azt a kontaktot, akit a vámmal kapcsolatosan tudnak megkeresni.

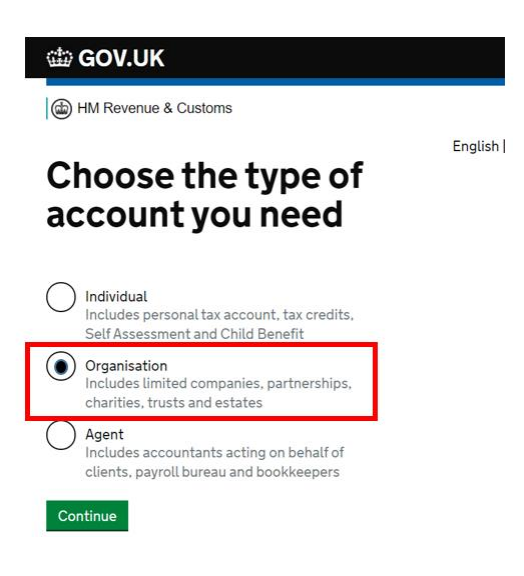

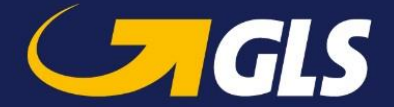

12. Kérjük, kattintson az "add a tax, duty or scheme" kifezejezésre, majd válassza ki, hogy milyen adóügyeket szeretne intézni.

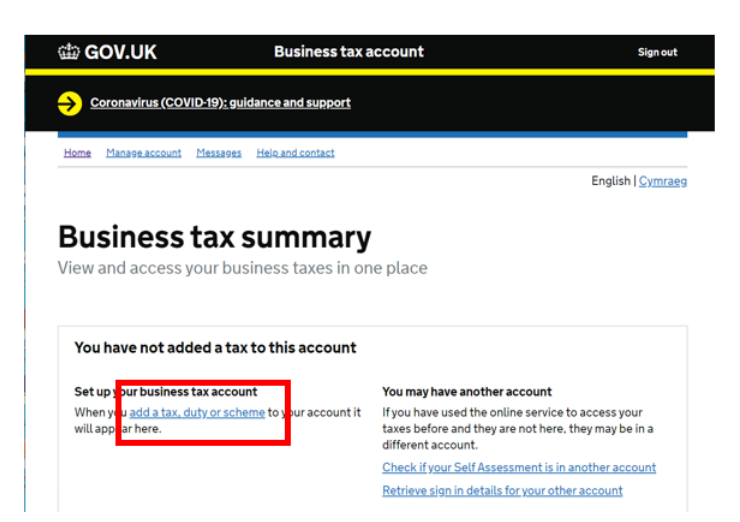